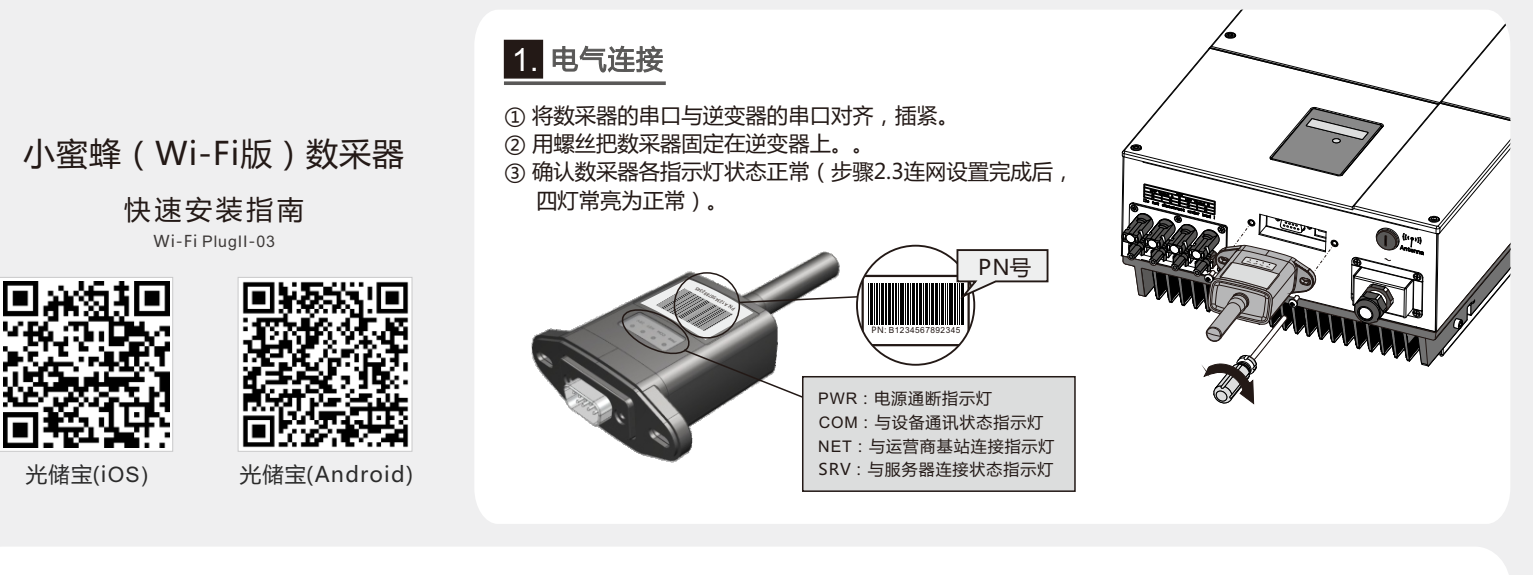

- 2.2 Wi-Fi Config
  - ① Open the APP, Tap the Wi-Fi Config button to enter this page.
  - (2) Then tap the Network Setting button.

#### 2.3 Network Setting

- ① According to the prompts, type in the information to finish the network setting.
- 2 After the Wi-Fi PlugII is restarted, reconnect the Wi-Fi which connected by step 2.1.

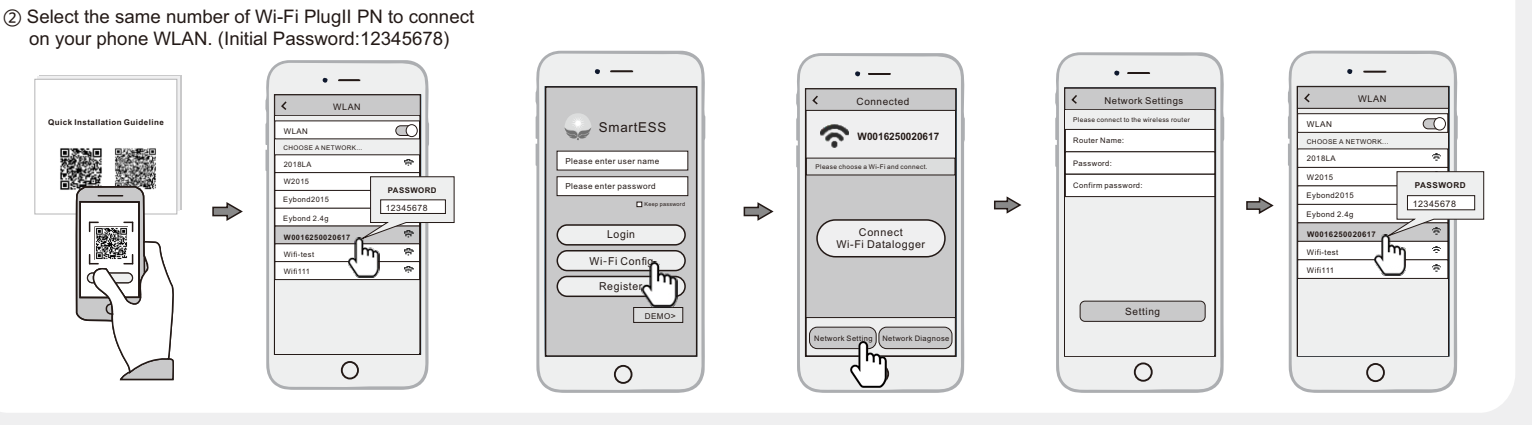

## 3. Create Account And Datalogger

2. Wireless Router Connection

2.1 Download APP and Wi-Fi connection

and download the APP.

① Scan the QR Code from the cover of this guideline

- 3.1 Create Account
- 1) Open the APP, tap the Register button.
- 2 According to the prompt information, complete creating
  - an account.

#### 3.2 Add Datalogger

- (1) Login the account and click the list button on the bottom of the home page.
- ② Tap the "+" button on the top-right corner of the list page.
- ③ Scan the datalogger PN on the Wi-Fi PlugII, or input it manually.
- ④ According to the prompts, type in the information to finish add datalogger.

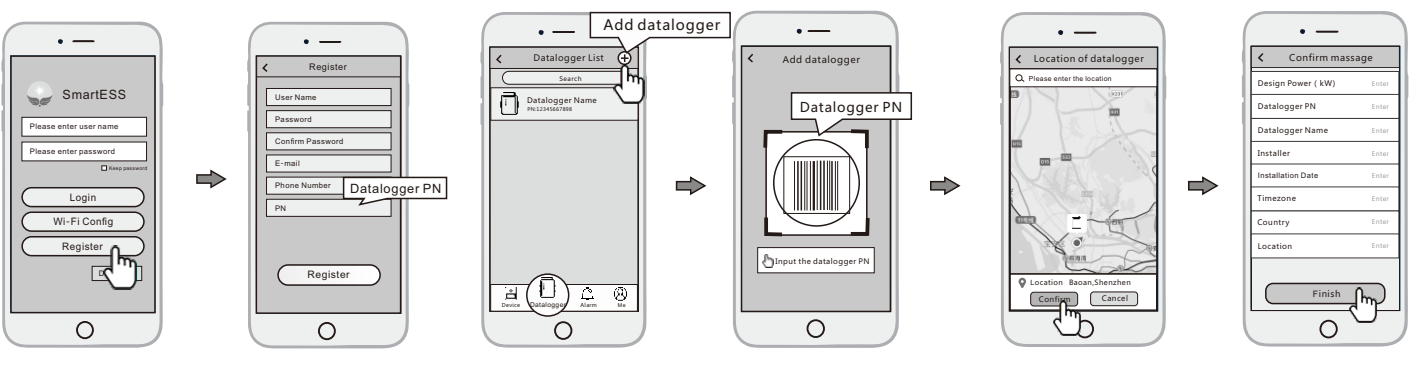

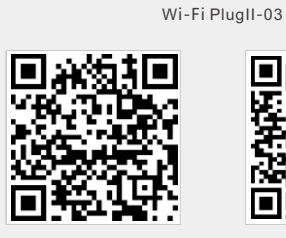

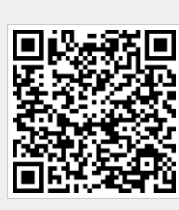

SmartESS(iOS)

SmartESS(Android)

# 2. Wireless Router Connection

Wi-Fi PlugII

**Quick Installation Guideline** 

### 2.1 Download APP and Wi-Fi connection

- ① Scan the QR Code from the cover of this guideline
- and download the APP. ② Select the same number of Wi-Fi PlugII PN to connect on your phone WLAN. (Initial Password:12345678)

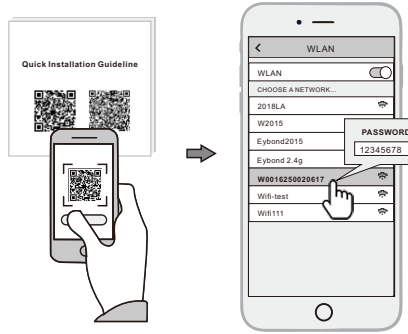

## 1. Installation

- ① Align the serial port of the Wi-Fi PlugII with the inverter and plug it in tightly.
- (2) Fasten the Wi-Fi PlugII to the inverter with the screw.
- (3) Confirm the status of the LED indicator (After step2.3, when 4 LED indicators keep on, showing the normal working status).

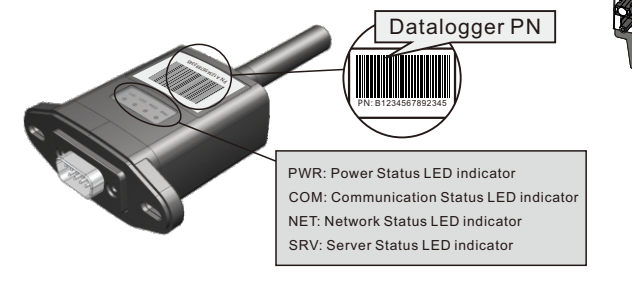

- 2.2 Wi-Fi Config
- ① Open the APP, Tap the Wi-Fi Config button to enter this page.
- (2) Then tap the Network Setting button.

### 2.3 Network Setting

- ① According to the prompts, type in the information to finish the network setting.
- 2 After the Wi-Fi PlugII is restarted, reconnect the Wi-Fi which connected by step 2.1.

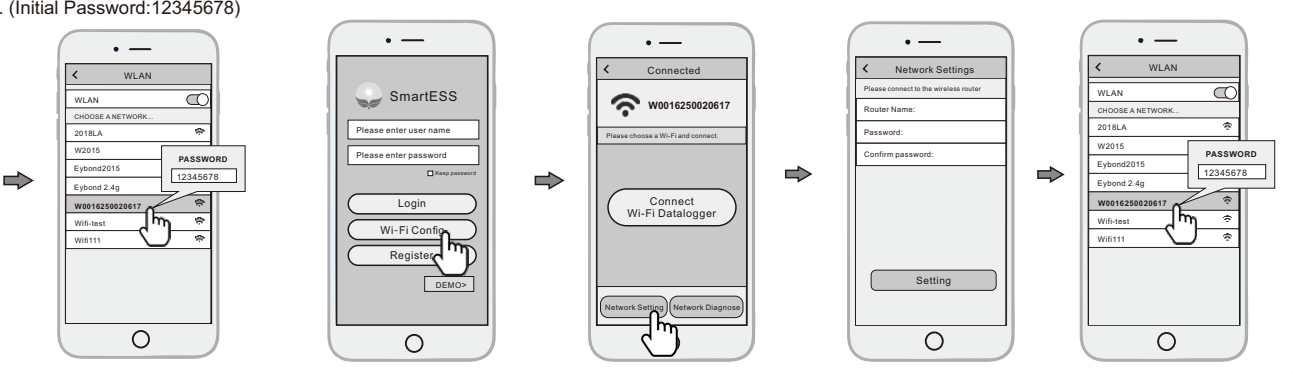

## 3. Create Account And Datalogger

#### 3.1 Create Account

- 1) Open the APP, tap the Register button.
- 2 According to the prompt information, complete creating an account.
- 3.2 Add Datalogger
- (1) Login the account and click the list button on the bottom of the home page.
- ② Tap the "+" button on the top-right corner of the list page.
- ③ Scan the datalogger PN on the Wi-Fi PlugII, or input it manually.
- ④ According to the prompts, type in the information to finish add datalogger.

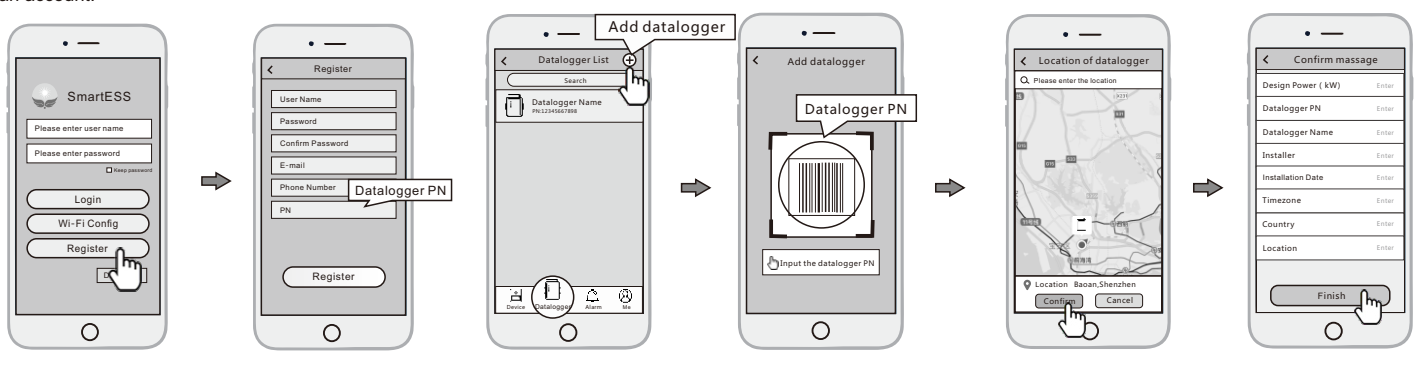